## **GPPSS Wireless Instructions for Android Devices**

- 1. Open your phone's Settings app.
- 2. Tap Network & internet > Wi-Fi.
  - a. If you can't find it, search for the setting you want to change. If you still can't find it, get help from your device manufacturer.
- 3. Tap on "GPPSS-Secure"
- 4. Enter the following settings:
  - a. EAP method: PEAP
  - b. Phase 2 authentication: MSCHAPV2
  - c. CA Certificate Status: System
  - d. Domain: gpschools.org
  - e. Identity: your GPPSS User ID
  - f. Anonymous identity: leave blank
  - g. Password: your GPPSS password

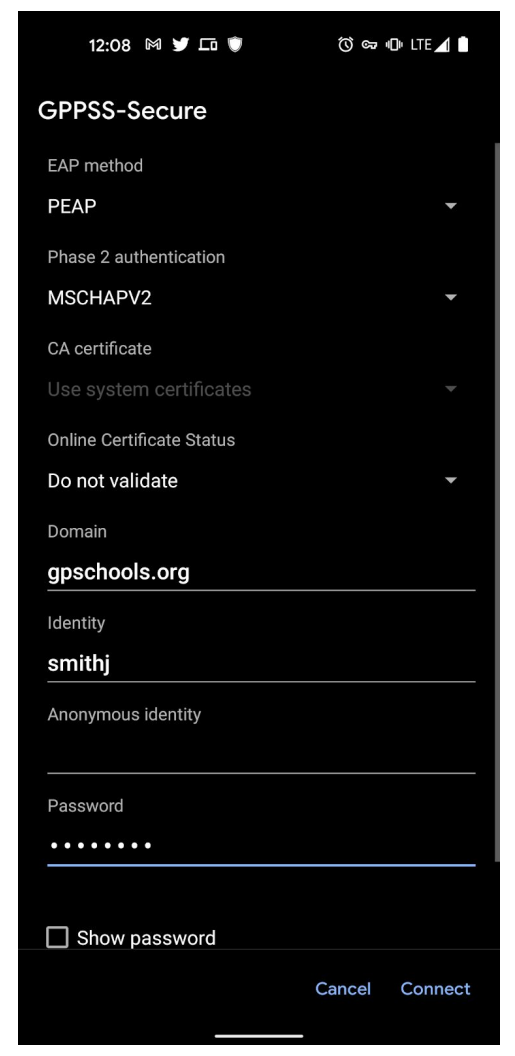